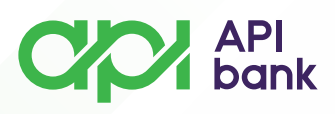

## Logovanje na servis i pregled računa

1. Po odabiru ikonice PRIJAVA dobija se okvir za unos korisničkog imena i lozinke. Unosom validnih podataka otvara se početna strana sa pregledom osnovnih detalja.

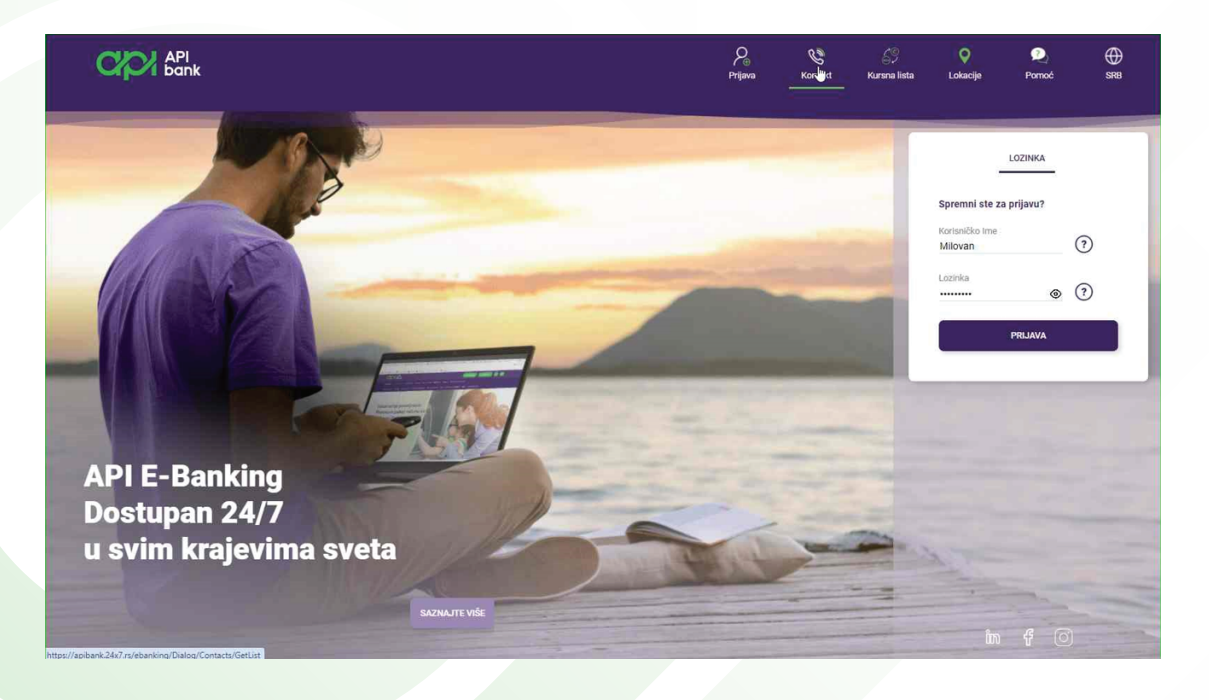

**2.** Na početnoj strani je dostupan pregled stanja po svim računima i karticama korisnika odabirom željene stavke.

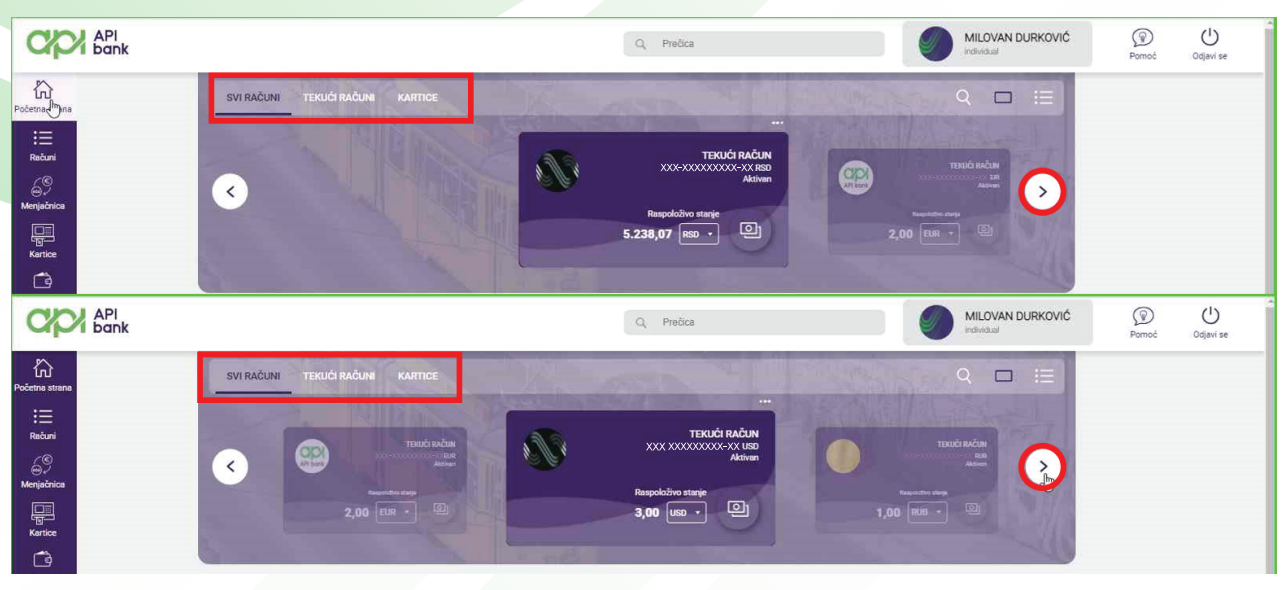

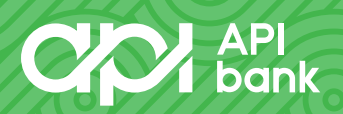

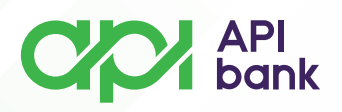

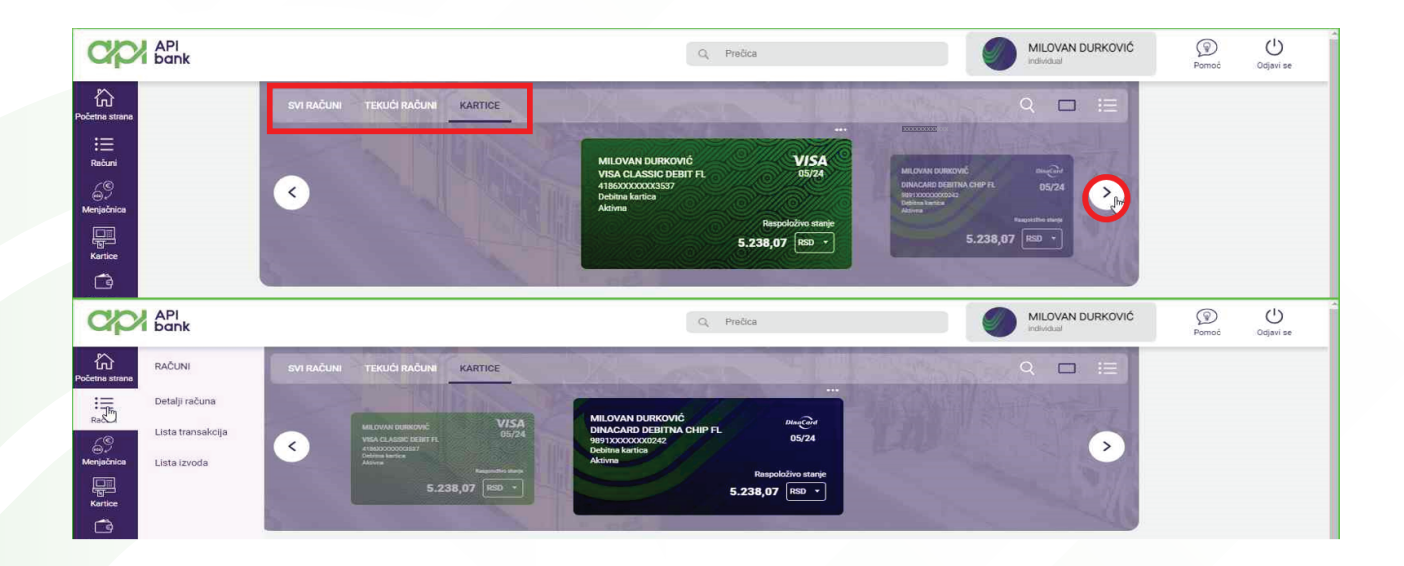

**3.** Odabirom ikonice RAČUNI (lista opcija za pregled sa leve strane ekrana) dobija se prikaz svih računa koji su registrovani u servisu. Daljim odabirom opcija korisnik može da pristupi LISTI TRANSAKCIJA, DETALJIMA RAČUNA I IZVODIMA za odabrani račun.

| API<br>bank                                           |                                                                                                    | Q, Prečica                                                                                                    | MILOVAN DURKOVIĆ                                                                                                    | Pomoć Odjavi se |
|-------------------------------------------------------|----------------------------------------------------------------------------------------------------|----------------------------------------------------------------------------------------------------|----------------------------------------------------------------------------------------------------|-----------------|
| Podetna strana<br>::::::::::::::::::::::::::::::::::: | SVI RAČUNI<br>TEKUĆI RAČUN<br>TEKUĆI RAČUN<br>TEKUĆI RAČUN<br>TEKUĆI RAČUN<br>SJOO USO -                       | Exercise Factors Advances (1999)<br>Martine States (1999)<br>Responsible states<br>5.238,07 (1990)                                                              | Racio acia<br>racio acia<br>trans<br>trans |                 |
| Piscanja<br>Komak<br>Visubo<br>sendolo                | Deshborri > Računi<br>375-000000007346-82RSD<br>LISTA TRAMSAKCIJA DETALJI RAČUNA                               | IZVODI                                                                                                    | Dinatsko Interni prenos Opcije                                                                                                    |                 |
| Podešenonja                                           | Vlasník računa<br>MILOVAN (RADOSAV) DURKOVIĆ<br>Vrsta računa<br>Tekuci račun<br>Datum otvaranja<br>12.05.2022. | Poslednja promena na dan: 15.11.2023.<br>•10,00 RSD<br>Poslednja uplata na dan: 15.11.2023.<br>0,01 RSD<br>Kamatna stopa na dozvoljeno prekoračenje:<br>24,00 % |                                                                                                    |                 |
|                                                       | Status<br>Aktivan<br>Raspoloživo stanje:<br>5.238,07 RSD                                                       | Zatezna kamata<br>40,00 %                                                                                                    |                                                                                                    |                 |

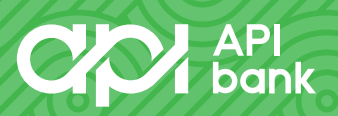

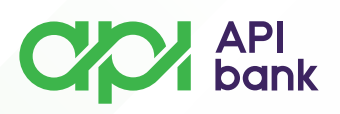

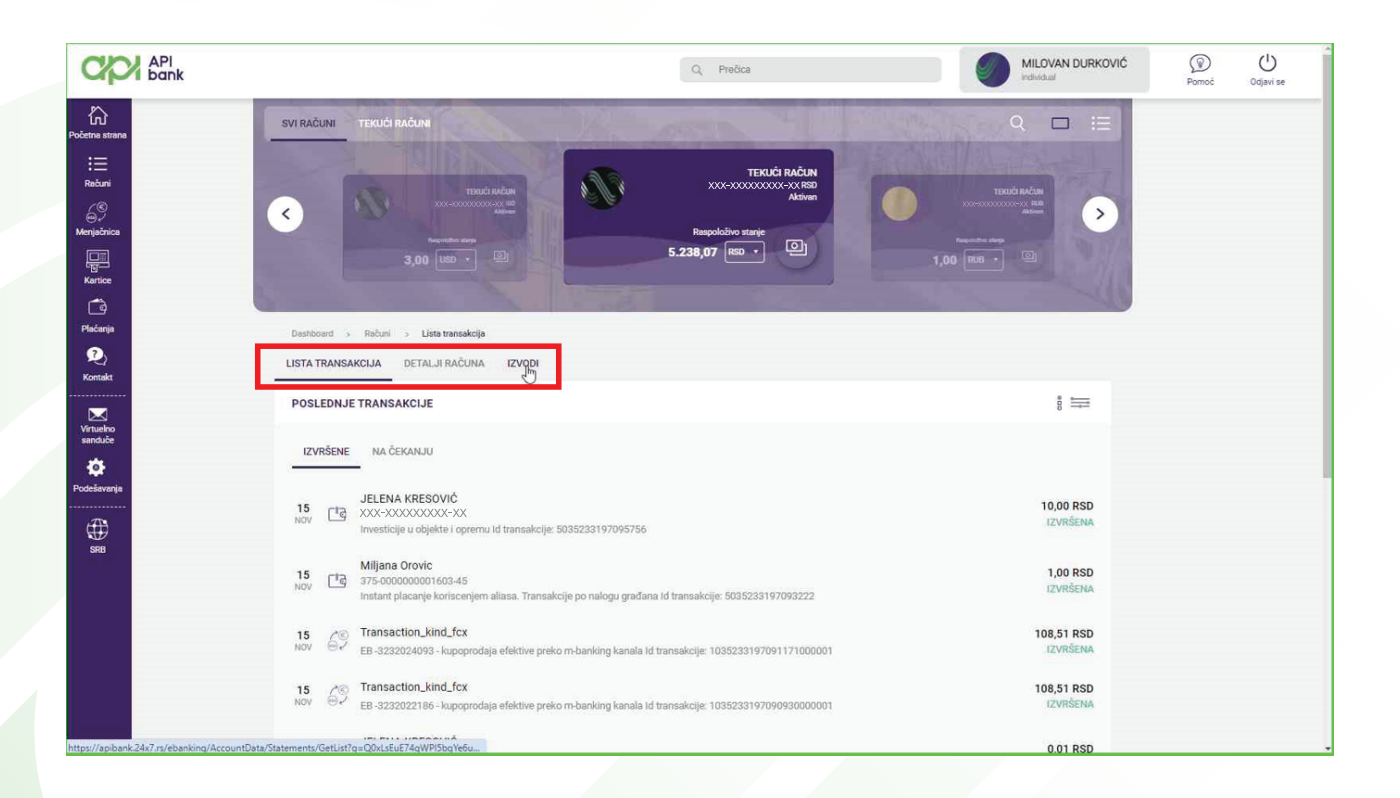

| œ                         | API<br>bank |                                  |                |                                                  | Q Prečica                                           |                                       | MILOVAN DURKOVIĆ | Pamoć | Odjavi se |
|---------------------------|-------------|----------------------------------|----------------|--------------------------------------------------|-----------------------------------------------------|---------------------------------------|------------------|-------|-----------|
| Početna strana            |             | SVI RAČUNI TEKUĆI RAČUNI         |                |                                                  |                                                     | Q 🗆                                   |                  |       |           |
| Rabuni<br>C<br>Menjabnica |             | C Readon                         |                | TT<br>XXX-XXXX<br>Respoloživo star<br>427.08 RSD | EKUĆI RAČUN<br>XXXXXXXXXXXXXXXXXXXXXXXXXXXXXXXXXXXX | TEXEG SACAR<br>DOCUMENT THE<br>Advant | >                |       |           |
| Kartice                   |             | 1,00 050 -                       |                |                                                  |                                                     | 2,00 RUB -                            | 212              |       |           |
| Plaćanja                  |             | Dashboard > Računi > Izvodi      | No M           |                                                  |                                                     |                                       |                  |       |           |
| Rontakt                   |             | LISTA TRANSAKCIJA DETALJI RAČUNA | IZVODI         |                                                  |                                                     |                                       |                  |       |           |
| Virtuelno<br>sanduče      |             | IZVODI                           |                |                                                  |                                                     |                                       |                  |       |           |
| <b>P</b> odešavanja       |             | BROJ IZVODA                      | IZVOD ZA       |                                                  | GENERISANO                                          | AKCUE                                 |                  |       |           |
| ۲                         |             | 10                               | October 2023   |                                                  | 31.10.2023                                          | Preuzmi izvod                         |                  |       |           |
| SRB                       |             | 9                                | September 2023 |                                                  | 30.09.2023                                          | Preuzmi izvod                         |                  |       |           |
|                           |             | 8                                | August 2023    |                                                  | 31.08.2023                                          | Preuzmi izvod                         |                  |       |           |
|                           |             | 7                                | July 2023      |                                                  | 31.07.2023                                          | Preuzmi izvod                         |                  |       |           |
|                           |             | 6                                | June 2023      |                                                  | 30.06.2023                                          | Preuzmi izvod                         |                  |       |           |

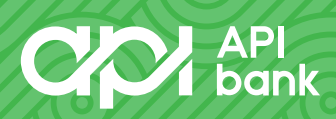

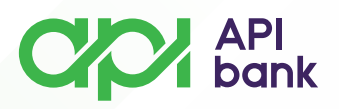

**4**. U istom ekranu se može pristupiti DINARSKOM PLAĆANJU, INTERNOM PRENOSU I OPCIJAMA (opcije za podešavanje računa).

| API<br>bank                                |                                                | Q. Prečica                                           | MILOVAN DURKOVIĆ<br>Individual | Pomoć Odjavi se |
|--------------------------------------------|------------------------------------------------|------------------------------------------------------|--------------------------------|-----------------|
| Početna strana<br>:=                       | SVI RAČUNI TEKUĆI RAČUNI                       | A CONTRACTOR OF THE                                  | Q 🗖 🗄                          |                 |
| rebuni<br>©<br>Menjačnica                  |                                                | Rapoletivo starge<br>5.238,07 mso -                  |                                |                 |
| Kartice                                    | Deshboard > Računi                             |                                                      | and the                        |                 |
| Rontakt                                    | 375-000000007346-82RSD                         |                                                      | Dinarsko Interni prenos Opcije |                 |
| Virtuelno<br>sanduče                       | LISTA TRANSAKCIJA DETALJI RAČUNA               | IZVODI                                               |                                |                 |
| Podešavanja                                | Vlasník računa<br>MILOVAN (RADOSAV) DURKOVIĆ   | Poslednja promena na dan: 15.11.2023.<br>-10,00 RSD  |                                |                 |
| SRB SRB                                    | Vrsta računa<br>Tekući račun                   | Poslednja uplata na dan: 15.11.2023.<br>0,01 RSD     |                                |                 |
|                                            | Datum otvaranja 12.05.2022.                    | Kamatna stopa na dozvoljeno prekoračenje:<br>24,00 % |                                |                 |
|                                            | Status<br>Aktivan                              | Zafezna kamata<br>40,00 %                            |                                |                 |
|                                            | Raspoloživo stanje:<br>5.238,07 RSD            |                                                      |                                |                 |
| https://apibank.24x7.rs/ebanking/AccountDa | ta/Transactions/List?q=Q0xLsEuE74qWPI5bqYe6uEv |                                                      |                                |                 |

Pregledom OPCIJA otvaraju se opcije za promenu naziva računa, može se izmeniti slika računa, postoje i već pomenute opcije za pregled liste transakcija, izvoda i prečice za interni prenos i dinarsko plaćanje.

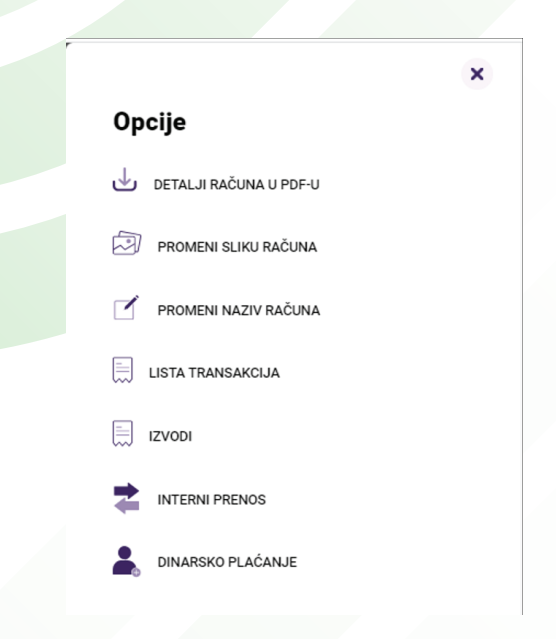

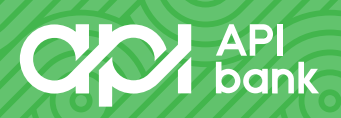